# 購入操作後のアプリ表示 v1.1

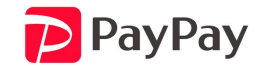

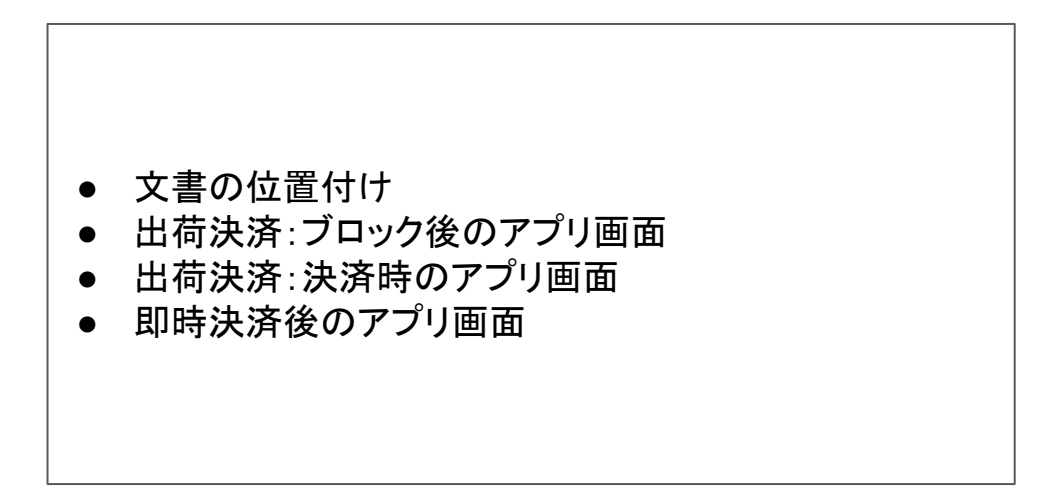

#### 文書の位置付け

本書は、API仕様書の補足的な位置づけとして、購入操作後の画面遷移について記載する。

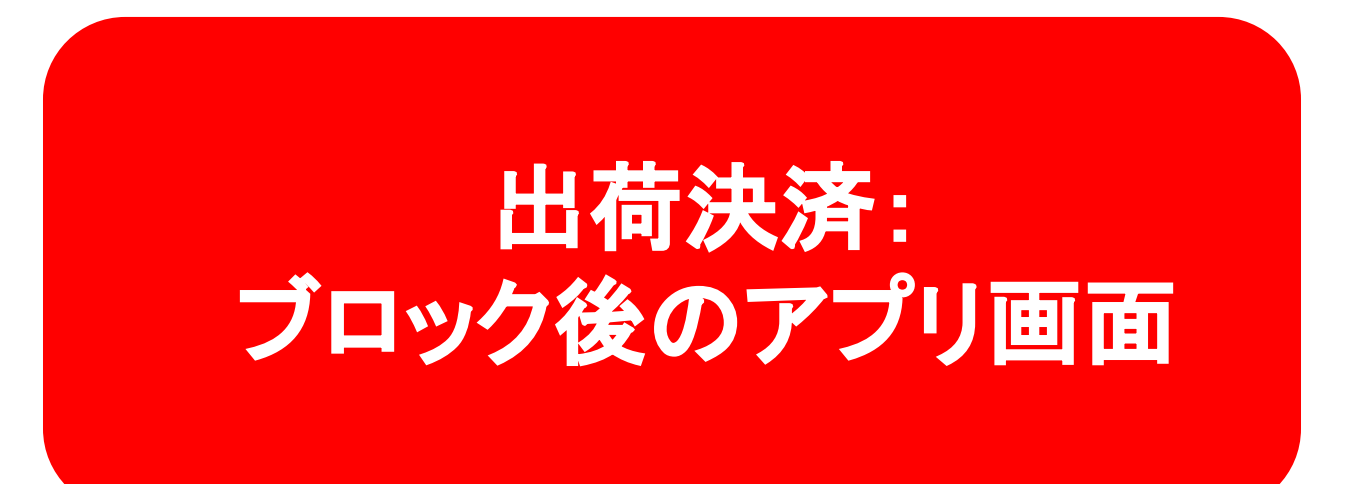

## Pre-Auth時のPayPayアプリでの表示

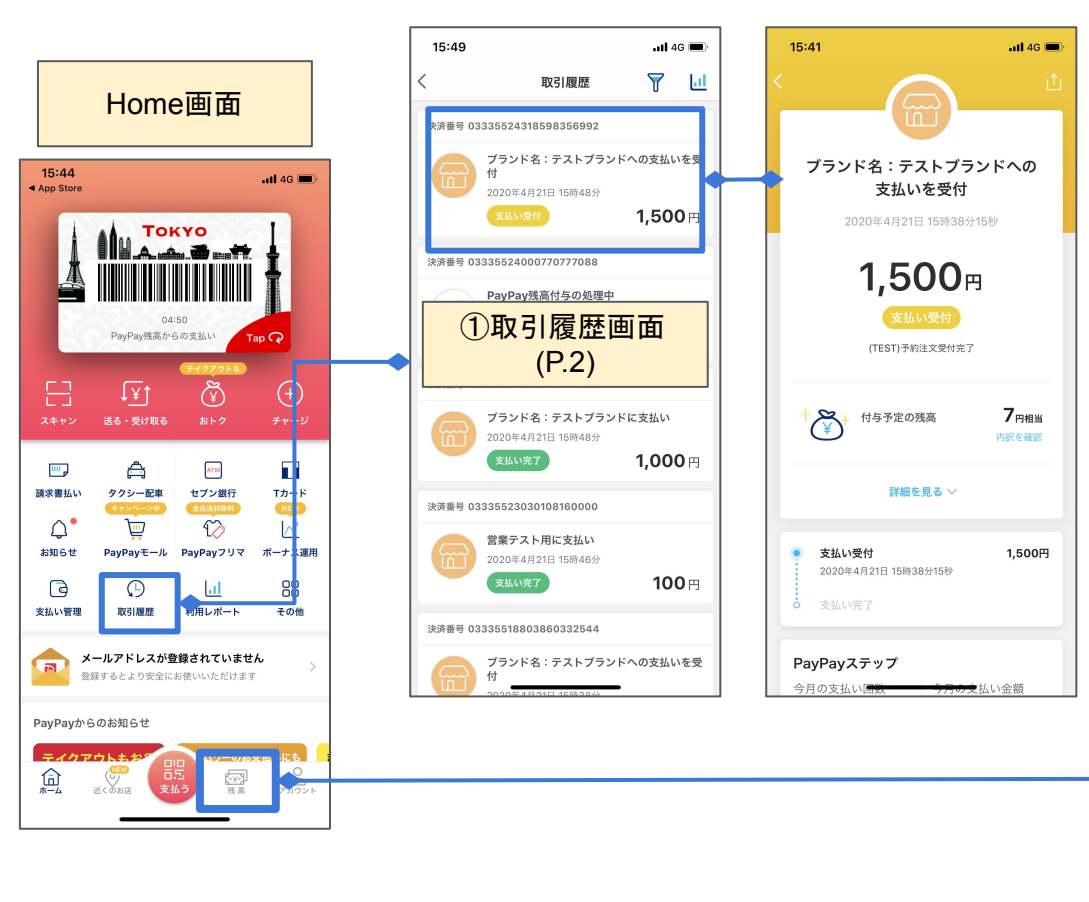

Native Integrationの場合: Create a Payment authorization

(v2/payments/preauthorize) が成功した時

**Dynamic QRCode, Web Cashier, App Invokeの場合**: Create a code(v2/codes)で作成したQRコードまた は決

済画面でユーザーの支払操作が完了した時

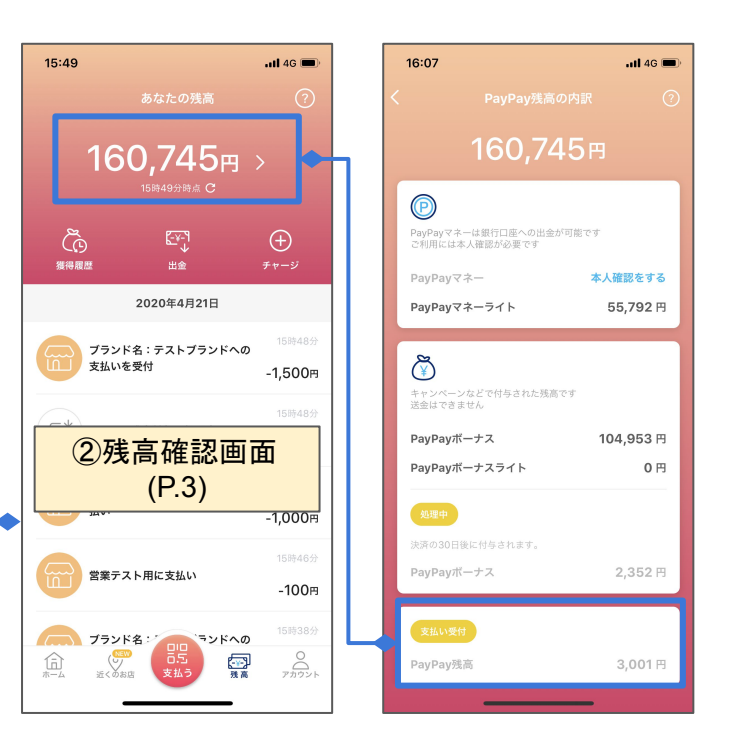

#### Pre-Auth時のPayPayアプリでの表示(取引履歴画面)

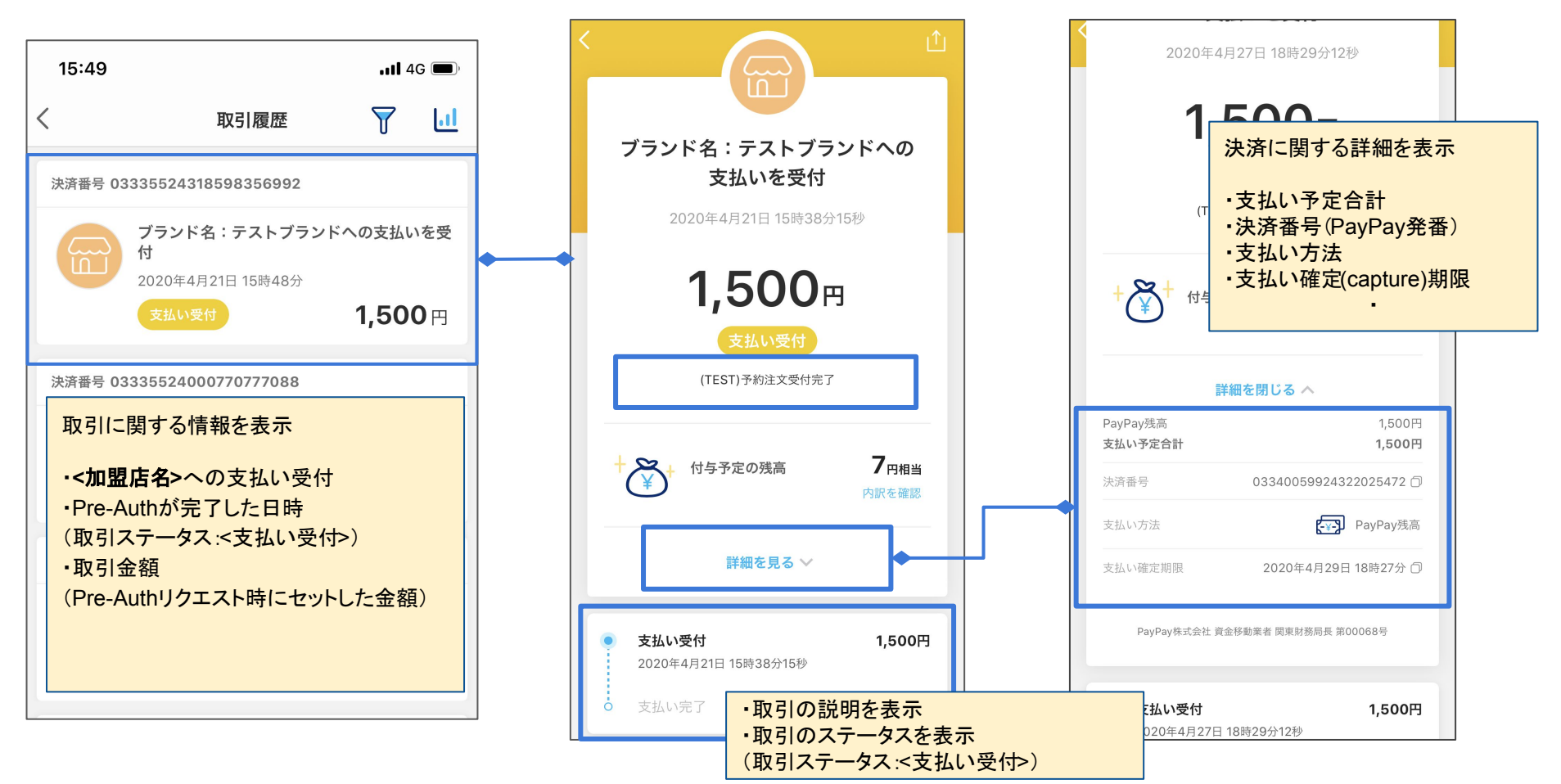

#### Pre-Auth時のPayPayアプリでの表示(残高確認画面)

15:49 📶 4G 🔳 160,745円 > Õ [-¥-] (+)獲得履歴 出金 2020年4月21日 ブランド名:テストブランドへの 支払いを受付 -1,500円 -¥ PayPay残高付与の処理中 +5円 ブランド名:テストブランドに支 払い -1,000円 営業テスト用に支払い -100円

| 160,745円                                |           |  |
|-----------------------------------------|-----------|--|
| PayPayマネーは銀行口座への出金が可能<br>ご利用には本人確認が必要です | हॅल्ड     |  |
| PayPayマネー                               | 本人確認をする   |  |
| PayPayマネーライト                            | 55,792 円  |  |
|                                         |           |  |
| キャンペーンなどで付与された残高です<br>送金はできません          |           |  |
| PayPayボーナス                              | 104,953 円 |  |
| PayPayボーナスライト                           | 0円        |  |
| 処理中                                     |           |  |
| 決済の30日後に付与されます。                         |           |  |
| PayPayボーナス                              | 2,352 円   |  |
|                                         |           |  |
| 支払い受付                                   |           |  |
| PayPay残高                                | 3,001円    |  |
|                                         |           |  |

#### ブロック(Pre-Auth)されている金額

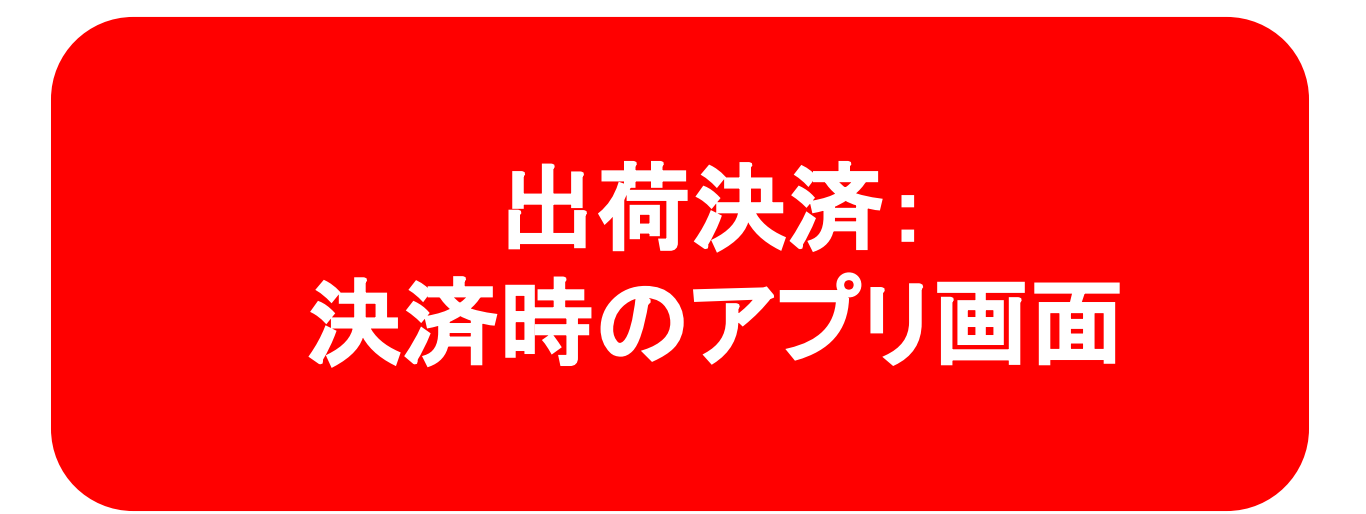

#### Capture時のPayPayアプリでの表示(決済金額に変更がなかった場合)

#### (取引履歴画面)

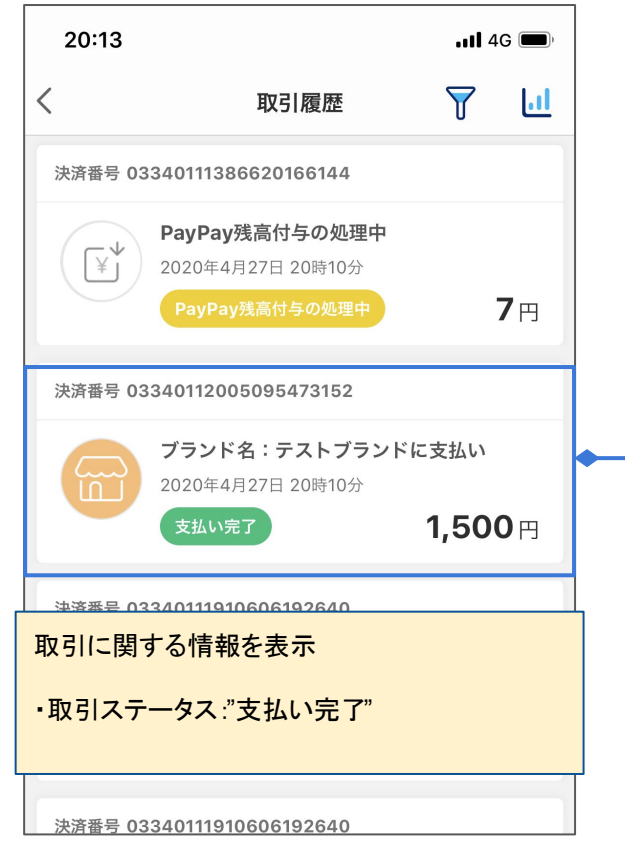

|   | ▲ ✓ ✓ | Create a Paymen<br>(v2/payments/ca<br>Case:<br>Pre-Auth時の金額 |
|---|----------------------------------------------------------------------------------------------------|-------------------------------------------------------------|
| - | (TEST)予約注文受付完了                                                                                                    |                                                             |
|   | イ与予定の残高     7円相当       内訳を確認                                                                                                    |                                                             |
|   | 詳細を見る 〜                                                                                                    |                                                             |
|   | ● 支払い受付 1,500円                                                                                                    |                                                             |
|   | 2020年4月27日 20時10分15秒     取引       支払い完了     取引                                                                                                    | のステータスを表示<br>ステータス:<支払い完了>                                  |
|   |                                                                                                    |                                                             |

Create a Payment authorization (v2/payments/capture)を実行 Case: Pre-Auth時の金額から変更がなかった場合

#### Capture時のPayPayアプリでの表示(決済金額に変更があった場合:閾値内での増額・減額)

#### (取引履歴画面)

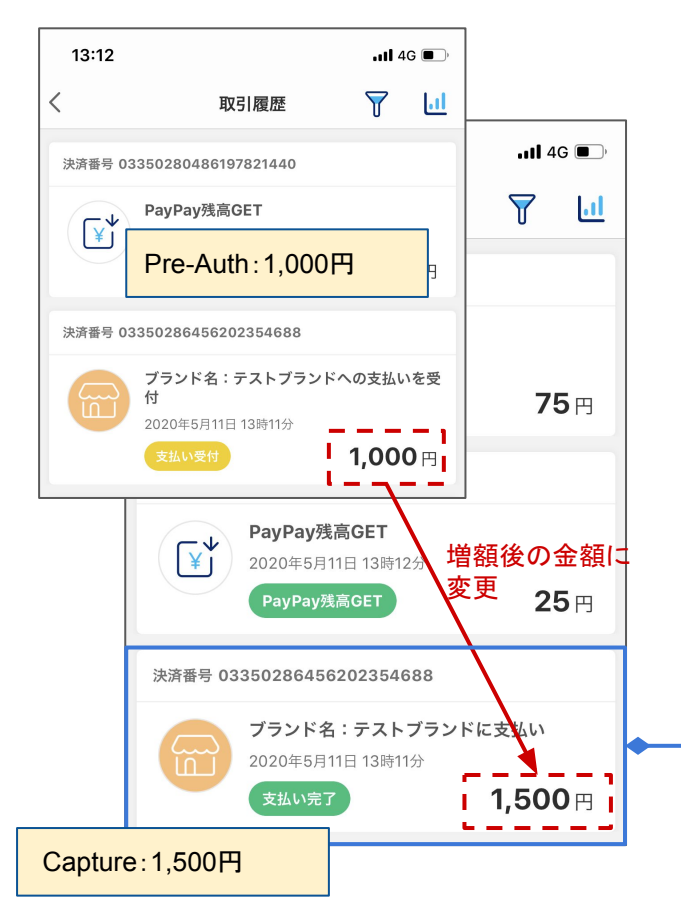

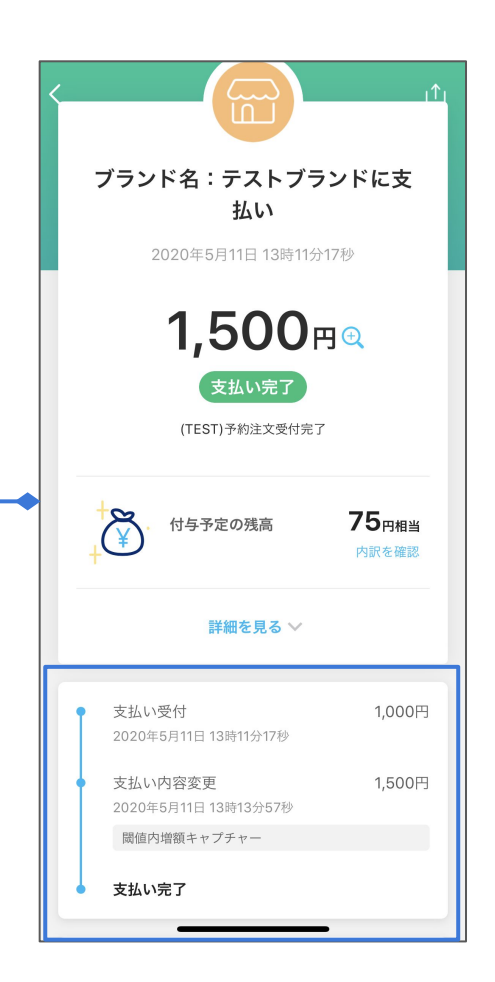

Create a Payment authorization (v2/payments/capture) 実行 Case: Pre-Auth時の金額から変更があった場合 増額の場合:加盟店に許可された閾値内で の増額であれば、ユーザーの承認を得ずに Captureを実行できます。 減額の場合: ユーザーの承認を得ずに Captureを実行できます。 ※増額の閾値は0%が通常設定されておりま す。 PayPayサイドで加盟店ごとに設定されてい ます。変更が必要な場合はお問い合わせ下 さい。 例) 閾値設定が50%の場合 Pre-auth:1.000円 閾値内の増額: 1.500円まで 閾値を超えた増額:1,501円以上 取引のステータスを表示 取引ステータス:<支払い完了> 支払い受付時の金額 変更後の金額 Captureの説明

#### Capture時のPayPayアプリでの表示(決済金額に変更があった場合:閾値を超えた増額)

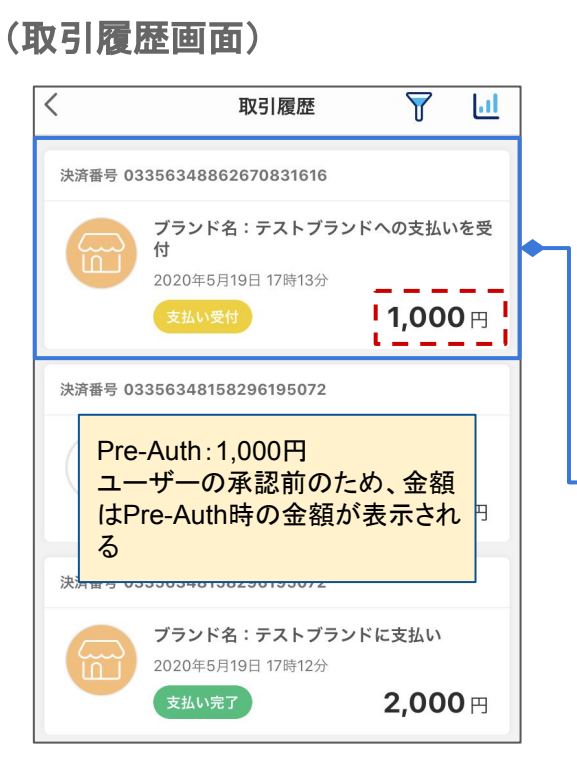

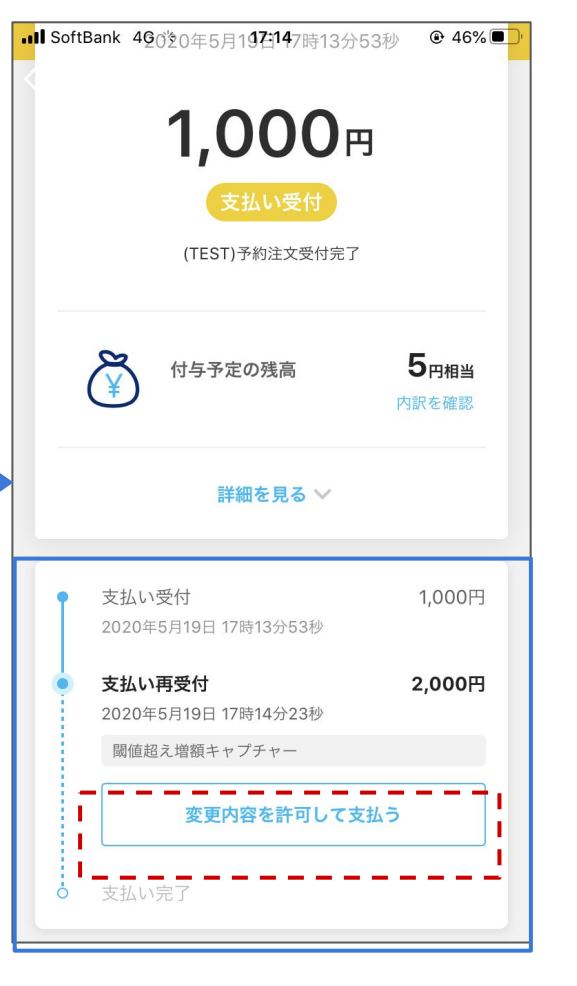

Create a Payment authorization (v2/payments/capture) 実行 Case: Pre-Auth時の金額から変更があった場合 **増額の場合**:加盟店に許可された閾値を超えた増 額の場合、ユーザーの承認が必要です。承認後 にCaptureが実行されます。 ※増額の閾値は0%が通常設定されております。 PayPayサイドで加盟店ごとに設定されていま す。変更が必要な場合はお問い合わせ下さい。 例) 閾値設定が50%の場合 Pre-auth:1.000円 閾値内の増額: 1,500円まで 閾値を超えた増額: 1.501円以上

取引のステータスを表示 取引ステータス:<支払い再受付>

Pre-Auth時から、閾値を超える増額の Captureがリクエストされた場合はユーザー の同意が必要。 「変更内容を許可して支払う」ボタンが表示される。

## Capture時のPayPayアプリでの表示(決済金額に変更があった場合:閾値を超えた増額) (取引履歴画面)

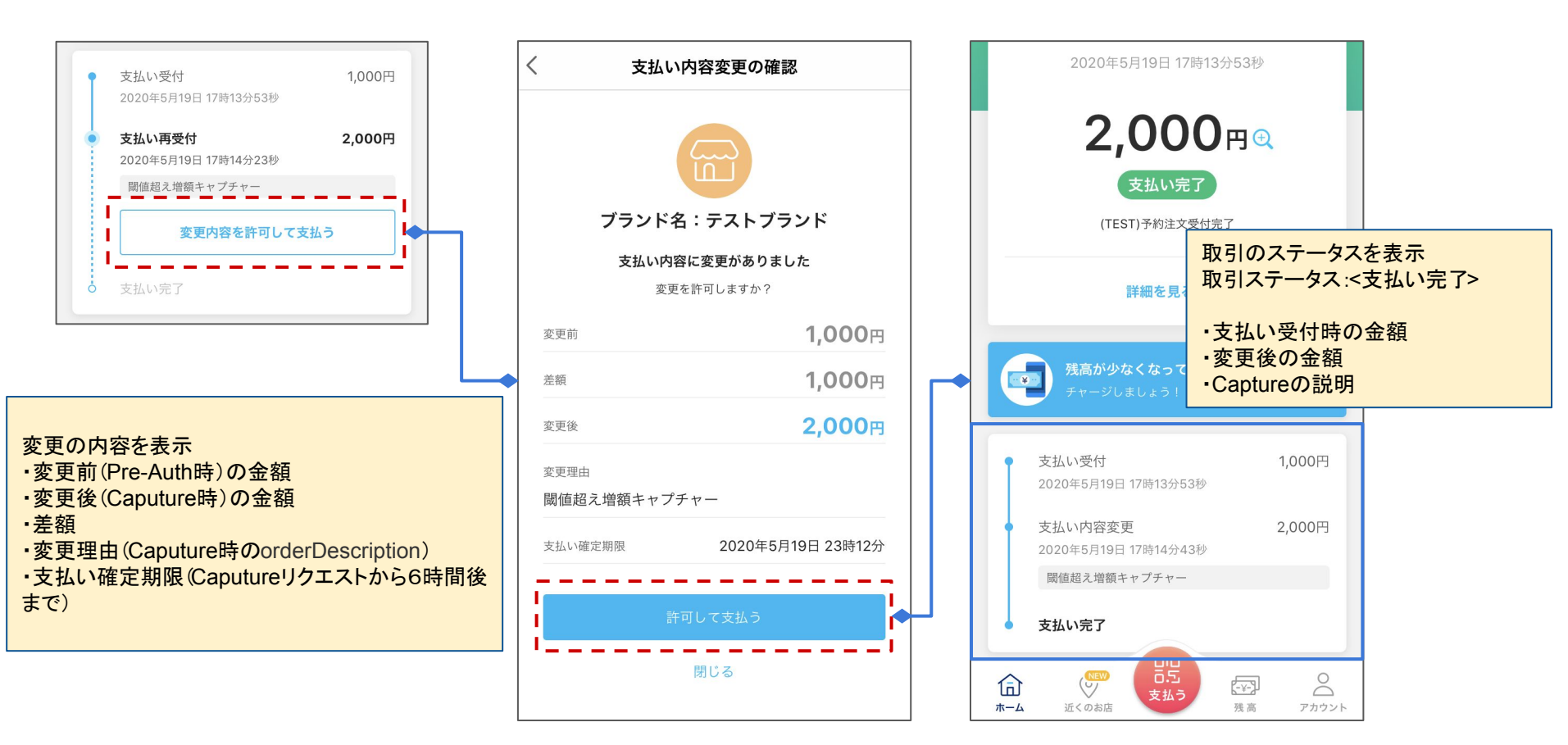

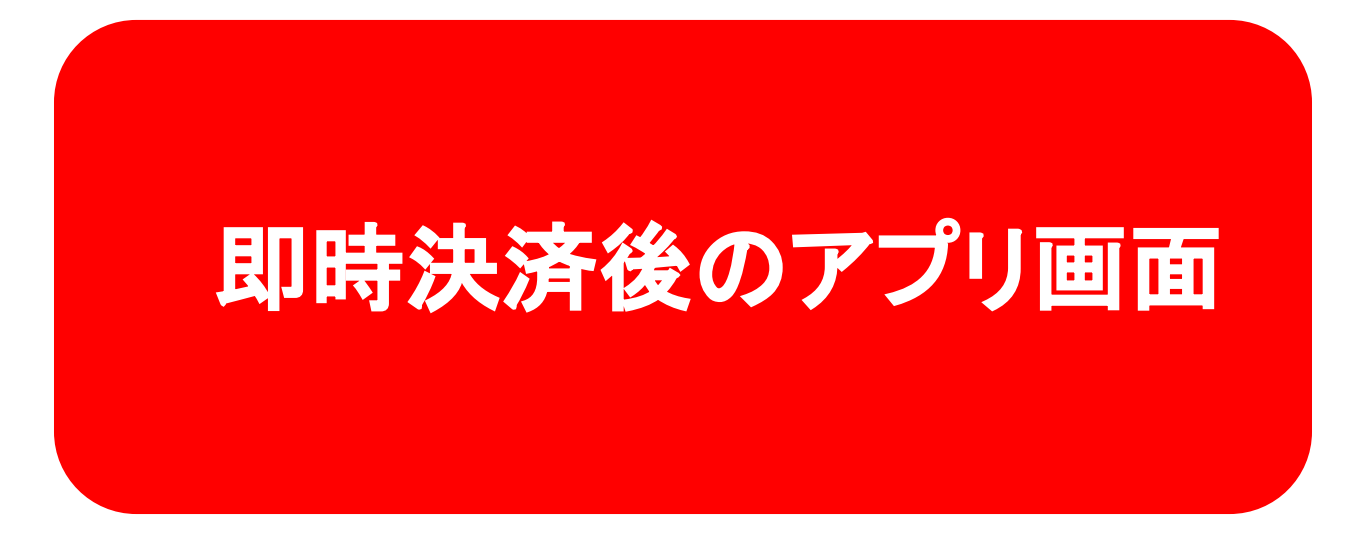

決済完了後のPayPayアプリでの表示(取引履歴画面)

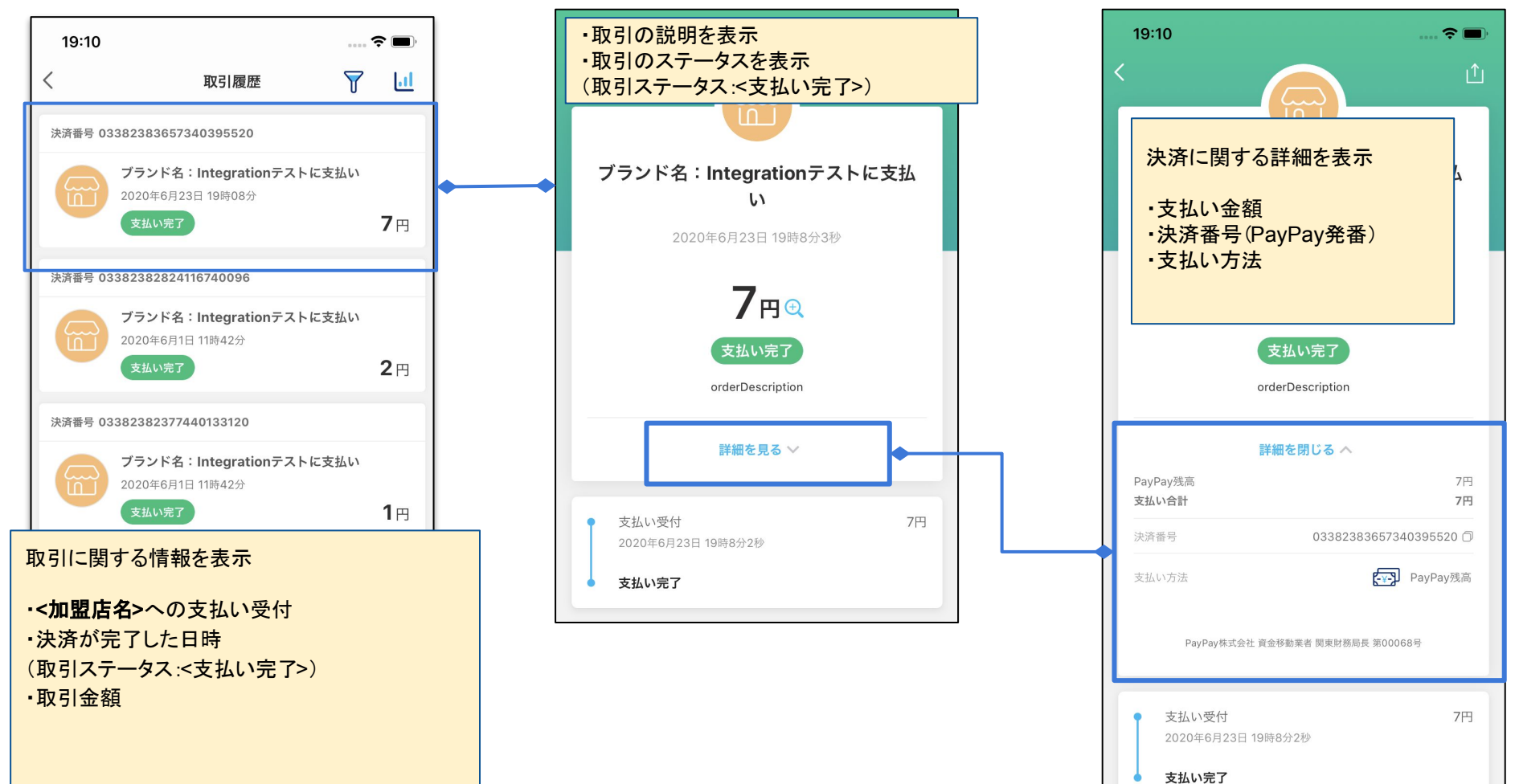